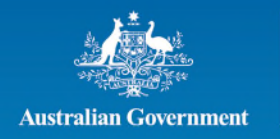

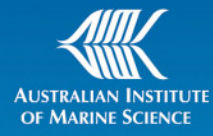

# Welcome to the AIMS Visitor Learning Management System (LMS): <u>AIMS Visitor Inductions</u>

# **Step 1: Preparation**

1. Ensure Internet Connectivity:

Ensure that you have a stable internet connection for uninterrupted access to the LMS.

2. Check Device Compatibility

Verify that your device (computer, tablet, or smartphone) is compatible with the LMS platform. Most LMS platforms work well with modern web browsers (e.g., Google Chrome, Mozilla Firefox, Microsoft Edge).

- 3. Obtain Login Credentials
  - o New Visitors follow <u>Step 2</u> to sign up.
  - Existing Visitors ensure you have your previous login details (username and password) from your previous signup. If your email has recently changed or you have forgotten your password, please contact <u>peopleandculture@aims.gov.au</u> so we can update your details or reset your password.

## Step 2: New Visitor

1. If this is your first time using the platform, click on SIGN UP to create an account.

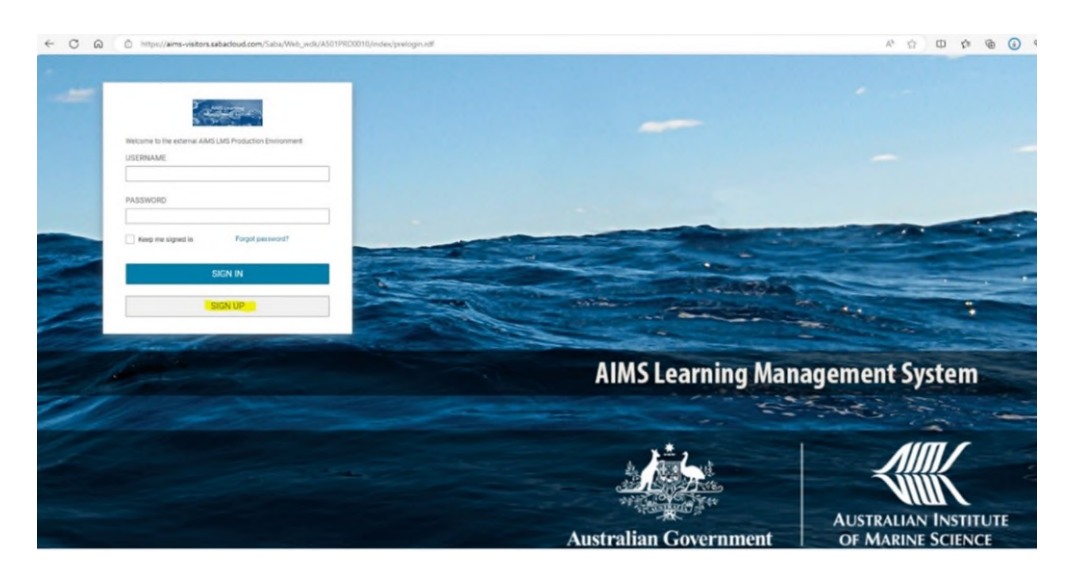

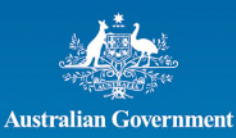

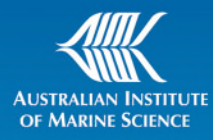

## 2. Enter your Credentials

- o Enter FIRST NAME, LAST NAME and EMAIL and click SIGN UP.
- You will receive a confirmation email from <u>aims@sabacloud.com</u> to activate your account and create a password.

From: aims@sabacloud.com <aims@sabacloud.com > Sent: Thursday, 26 February 2025 09:25:37 To: TestLMS@gmail.com <TestLMS@gmail.com > Subject: Welcome to Saba Cloud!

Hello,

Congratulations and welcome to Saba Cloud! You're just one click away from activating your account.

Click here to activate your account and complete your profile.

Your Usemame is: TESTLMS@GMAIL.COM

Once you activate your account, you'll have access to the many benefits of membership, so let's get started!

Thanks! The Saba Team

powered by Saba Cloud

**3.** Access the link in the email to create a user password and activate your account. **NOTE: Primary Group is NOT MANDATORY** 

| ١                           | Velcome                                                                                                    |
|-----------------------------|----------------------------------------------------------------------------------------------------|
| - Abou                      | t You                                                                                                    |
| FIDST                       | JAME*                                                                                                    |
| FIRST                       | VAME -                                                                                                    |
|                             |                                                                                                    |
| LAST N                      | IAME*                                                                                                    |
|                             |                                                                                                    |
| NEW P                       | ASSWORD*                                                                                                    |
|                             |                                                                                                    |
| CONFIE                      | RM NEW PASSWORD*                                                                                                    |
| PRIMA                       | RY GROUP                                                                                                    |
| Selec                       | t One v                                                                                                    |
| Vpload<br>You cai<br>150x15 | Profile<br>a Photo<br>nupload a JPG, BMP or PNG file. The image size must be at least<br>0 pixels and the file size must be smaller than 3MB.<br>ose File No file chosen |
| Brief Bi                    | 0                                                                                                    |
|                             |                                                                                                    |
|                             | ACTIVATE                                                                                                    |

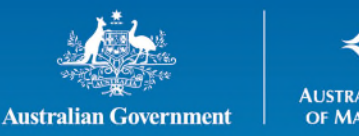

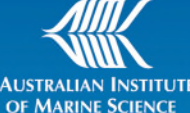

4. Once you click on ACTIVATE you will automatically access your AIMS LMS profile.

| ~  | C A D Mpc//s           | ns-visitors.sabadoud.com/Sixba/Web.jp//A501FRD0010/app/me/plans         |                       | ^ 습 ወ 🌣 🙆 🚱 🖷 🖪                                                                                                    |
|----|------------------------|-------------------------------------------------------------------------|-----------------------|----------------------------------------------------------------------------------------------------|
|    |                        | III Drowse                                                              | All Areas             | 🗸 Enter text to search Q. 🐹 🥑                                                                                           |
|    | HOME ME PEOP           | LE GROUPS                                                               |                       |                                                                                                    |
| 5  | Plan                   | My Plan ACTIONS -                                                       |                       | S Plan 🖨 Workboard = To-De Lists                                                                                        |
|    | Check-ins              |                                                                         |                       |                                                                                                    |
| θ  | Profile                | Learning a Certifications                                               |                       |                                                                                                    |
|    | My Contributions       |                                                                         |                       |                                                                                                    |
| ₩  | Expertise              |                                                                         |                       |                                                                                                    |
| ŧ  | Completed Learning     |                                                                         |                       |                                                                                                    |
| ŧ  | Learning Requests      |                                                                         |                       |                                                                                                    |
| 0  | Order History          |                                                                         |                       |                                                                                                    |
| ę  | Recommendations        | Learning & Certifications   T Filters ~                                 |                       |                                                                                                    |
| 8  | I'm Following          | NAME                                                                    | PROGRESS              | DUE ACTIONS                                                                                                    |
| 2  | Following me           | Command Statty Induction<br>Recording Course<br>Source - Valters_Signup | PENELING RESISTRATION | 2 days remaining VIEW CLASSES v                                                                                         |
|    | Groups                 |                                                                         |                       |                                                                                                    |
| E, | Conferences            |                                                                         |                       |                                                                                                    |
| ۵  | Meetings               |                                                                         |                       |                                                                                                    |
| ۲, | Analytics              |                                                                         |                       |                                                                                                    |
| +  | Additional Information |                                                                         |                       |                                                                                                    |
|    |                        | Support   About   Terms and Conditions   Privacy                        |                       | Powered by O contentione<br>Copyright & 2023 Selie Suffware, Inc. All rights reserved. J. Version: Selie Disud 80.0.710 |
|    |                        | K                                                                       |                       |                                                                                                    |

## Step 3: Navigating the LMS Dashboard

## 1. Familiarise Yourself with the Dashboard

After logging in, you will be directed to the dashboard, which typically includes:

- **Course Overview**: A list of all active courses can be found on the front page after you sign up.
- Inductions: You will have the AIMS General Safety Induction (GSI) already assigned to you. This is a mandatory requirement for all AIMS employees and visitors to complete and expires 1 year from date of completion. If required, other inductions will be assigned to your profile after the signup, and the inductions assigned will be determined by the selections made from your sponsor on your visitor form.

# 2. Access Your Courses

Select the course you want to access. Most LMS platforms will display courses in a grid or list format. Click on **View Class**, this will take you to the induction assigned and then select **Launch** to enter the course page.

| The seal                                                                    | Recurring Course   ID: V                            | 0001                                          | ~ ~ ~        |  |
|-----------------------------------------------------------------------------|-----------------------------------------------------|-----------------------------------------------|--------------|--|
|                                                                             | ***                                                 | 2 days remaining                              | LAUNCH       |  |
| Overview & Other Information                                                |                                                     | History                                       |              |  |
| verview                                                                     |                                                     |                                               |              |  |
| All persons who work with AIMS must<br>requirements set by AIMS to maintain | t complete this induction Cou<br>n a safe workplace | urse. The General Safety Induction will infor | m you of the |  |
| ssigned by: Visitors Signup                                                 |                                                     |                                               |              |  |
| original of thereas originals                                               |                                                     |                                               |              |  |
| ssigned on: 15-JAN-2025                                                     |                                                     |                                               |              |  |

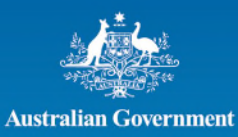

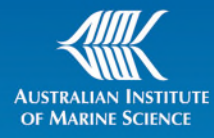

- 3. **Course Expiry** Each course will have a due date. This can be found on the page after selecting **View class**, next to Assigned. If the course is not completed on or before the due date, a notification will be sent to your email regularly to remind you that the course assigned is still outstanding.
- 4. **Completing your Assigned Course** Once you have completed the assigned induction/s you will receive an email as proof of completion. A notification will also be sent to <u>peopleandculture@aims.gov.au</u> to let us know when you have completed an induction, so there is no need to send this through.

#### **Step 4: Communication and Support**

1. Communicate with Sponsors:

If you have any questions regarding the inductions and registration process, please contact your sponsors or <u>peopleandculture@aims.gov.au</u>.

#### 2. Access Technical Support:

If you encounter any technical difficulties, please make sure to email <u>peopleandculture@aims.gov.au</u> immediately and one of our team members will investigate the issue for you.

#### Step 5: Logging out

## 1. Sign Out when Done

Once you've finished accessing the LMS, ensure to log out to maintain the security of your account.

#### 2. Save your username and password

Don't forget to record your Username and Password in a safe place, as this will be the same information you will use when needing to complete your next inductions.

## 3. Clear Browser Cache (Optional)

To avoid any issues with subsequent logins, consider clearing your browser cache or logging out completely, especially if you are using a shared or public computer.